## Single Sign On (SSO) with Cohere

When using **single sign on (SSO)** to access the Cohere portal for the first time, you will need to follow these simple steps to get started:

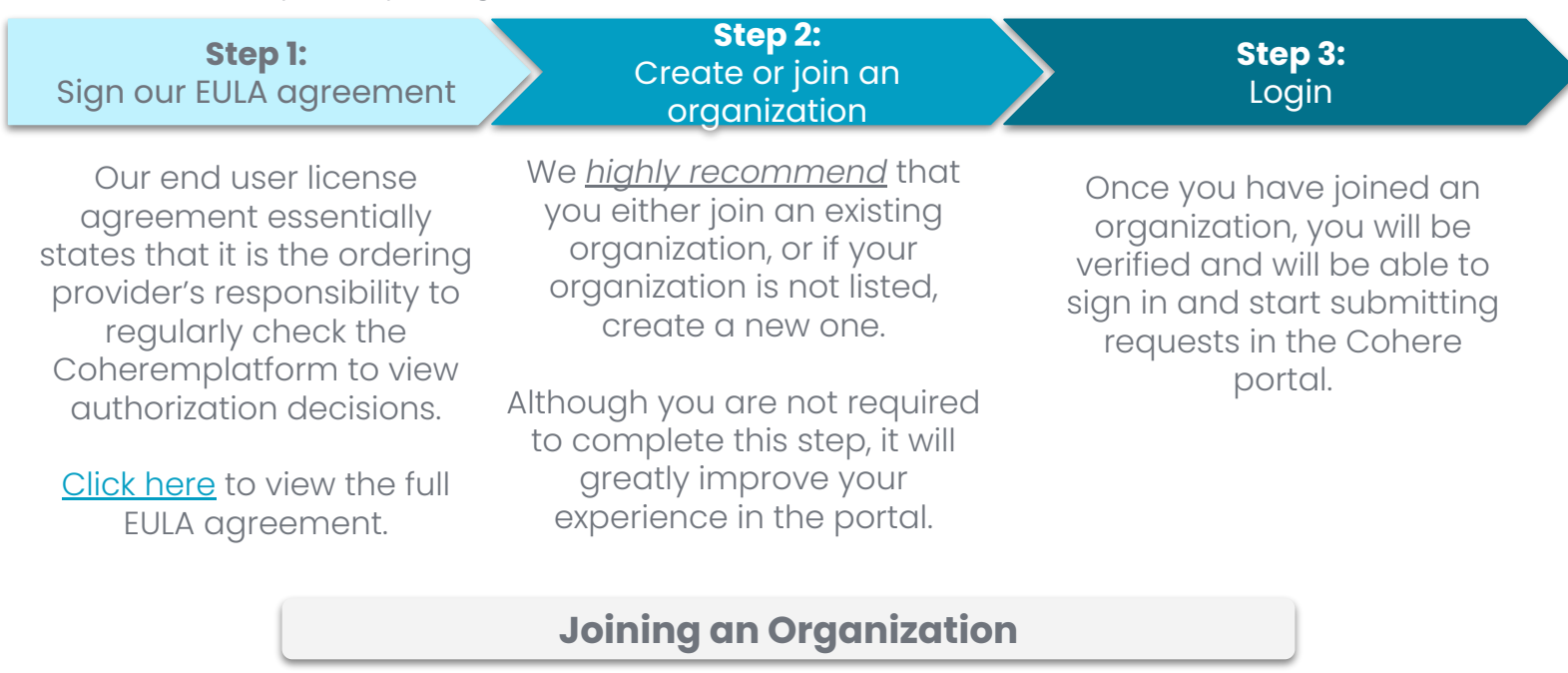

Once you have navigated to the Cohere platform from the SSO entity, you will be prompted to verify your account.

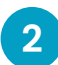

Next, you be prompted to either join an existing organization or create a new organization.

→ If you join an existing organization, the portal will ask you to provide more information about yourself (i.e., your name and contact information).

|                               | Join an existing organization                                                                              |                           |
|-------------------------------|----------------------------------------------------------------------------------------------------|---------------------------|
| Showing 3 re                  | sults                                                                                                    |                           |
|                               | Ortho Tennessee<br>%9379913, 34038563, 32-33293847                                                         | Join                      |
|                               | Ortho Tennessee<br>01-6573829                                                                              | Join                      |
|                               | Ortho Tennessee other location<br>12-3456799, 99-3654321                                                   | Join                      |
| Not seeing y                  | rour organization? Try adding another TIN associated with your organization.                               |                           |
| Add onother<br>12-34567       | r TN<br>1967 🗙                                                                                             | ٩                         |
|                               | OR                                                                                                    |                           |
| If your organ<br>odministrata | ization haan't been created yet, and you will be the account<br>or you can create a new organization here: |                           |
| 0,                            | Don't see your organization listed?                                                                        | Create a new organization |

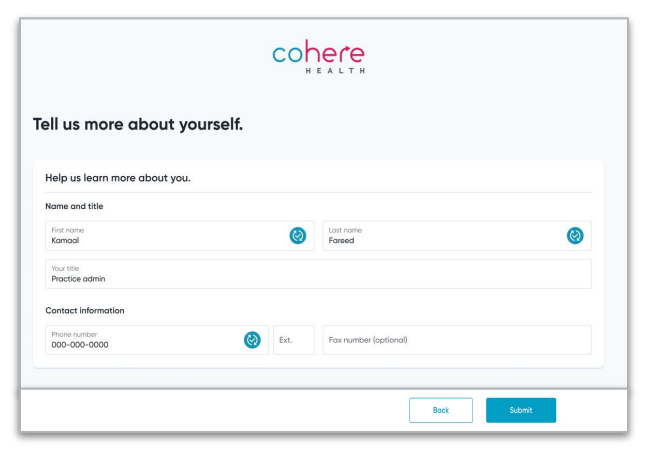

Cohere Welcome to Cohere

ohere is an authorization vendor for several he ans. If you're not sure if Cohere is the right pla sit our website to learn more.

## If your organization isn't listed, then you need to create a new one.

If you choose to create a new organization, the portal will ask you a few questions to make sure that Cohere is the right portal for you.

V F

Oscar Health

() Yes () No

If Cohere is your delegated prior authorization portal, you will then be prompted to enter in more details about your organization.

Your account will be **auto-verified** if your organization admin has set up your organization to verify based on email address.

|                                                     | COLLET R                                                                                                | Hy docount V                                                                                                    |
|-----------------------------------------------------|----------------------------------------------------------------------------------------------------|----------------------------------------------------------------------------------------------------|
| Filter by status                                    | Q. Search (Patient name, Member ID, Auth ID)                                                            | New authorization                                                                                                    |
| Pending review (10)                                 | Sort by: Most recent v                                                                                  | 232 Procedures                                                                                                    |
| Approved (64)     Declard (7)                       | Bania, Kenny                                                                                            | DOB 06/09/1965 Member D 876387632 Health plan Humana                                                                  |
| Draft (3)     Archived (189)                        | Procedure Procedure codels!<br>Conticesteroid injection 12345, 12346, 1234                              | Submission date Dates of service<br>7, 12348 06/02/2020 3:12 PM 04/02/2021 - 04/04/2021                               |
| Filter by date of service                           | Approved Authorization #503020607                                                                       |                                                                                                    |
| Al time (232)     Tomorrow (2)     Next 7 days (48) | Dairymple, Russell                                                                                      | DOB 06/09/1965 Member D 876387632 Health plan Humana                                                                  |
| Next ¼ days (36)     Next 30 days (89)              | Procedure Procedure codelal<br>Conticosteroid injection 12345, 12346, 1234                              | Submission date         Dates of service           3,12348         06/02/2020 3:12 PM         04/02/2021 - 04/04/2021 |
| Filter by user                                      | <ul> <li>Warning banner</li> <li>Use this banner when providing a warning</li> </ul>                    |                                                                                                    |
| Filter by user                                      | Davola, Joe                                                                                             | DOB 06/09/1965 Member ID 876387632 Health plan Humana                                                                 |
| Filter by health plan                               | Piocedure Procedure codels                                                                              | Submission date Dates of service                                                                                      |
| Filter by health plan                               | Corticosteroid injection 12345, 12346, 1234<br>Error banner<br>Use this banner when indicating an error | 7, 12348 06/02/2020 3:12 PM 04/02/2021 - 04/04/2021                                                                   |
| sur account has been verified                       |                                                                                                    |                                                                                                    |

- Your account will **not** be *auto-verified* if your  $\rightarrow$ organization's admin has not set up your organization to auto-verify by email address.
  - In this case, you will see a **purple banner** at the top of your dashboard view until your admin has verified your account.
  - Until your account is verified, you will not be able to see authorizations submitted by other members of your organization.
  - However, you CAN start submitting authorization requests in the Cohere portal!

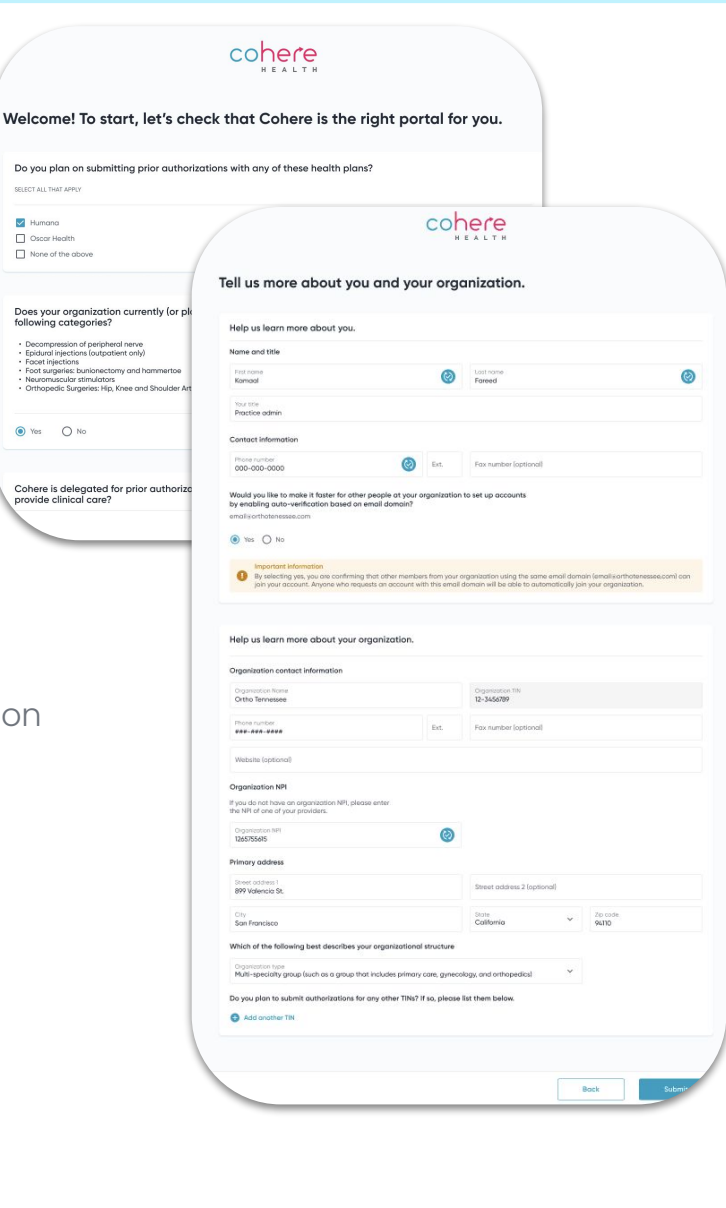

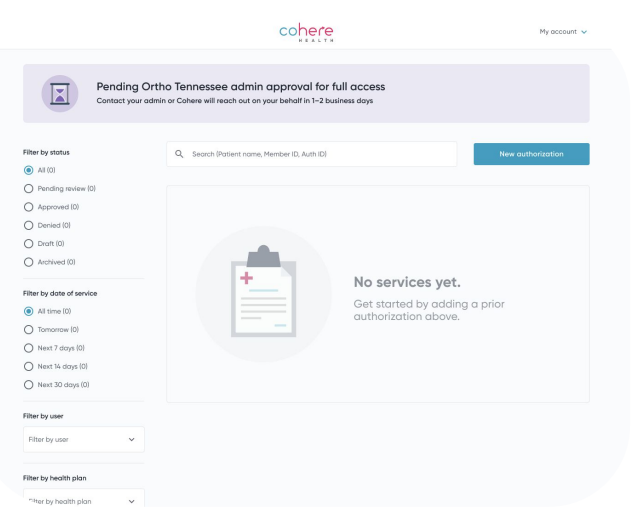

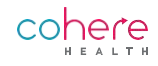

## What happens if I don't join an organization?

As mentioned on the first page, you are **not required** to verify your account and join an organization in order to submit authorization requests with Cohere. However, we do highly recommend doing so.

- → If you bypass account verification and do not join an authorization, you will still be able to <u>submit authorizations requests</u>.
- However, you will only be able to view the requests that you have submitted. You will not be able to see authorizations submitted by other users at your organization (even for the same patient).
  - You will continue to see the **purple banner** at the top of your dashboard, prompting you to <u>verify your account</u> to streamline your authorization process.

|                                                                       | cohere<br>HEALTH                                                                                        |
|-----------------------------------------------------------------------|----------------------------------------------------------------------------------------------------|
| Verify you<br>See auths sta                                           | Ir account to streamline your auth process Verify my account ted and submitted by everyone on your team |
| Filter by status All (0)                                              | Q Search (Patient name, Member ID, Auth ID) New authorization                                           |
| Pending review (0) Approved (0) Denied (0) Draft (0) Archived (0)     |                                                                                                    |
| ilter by date of service  All time (0)  Tomorrow (0)  Next 7 days (0) | <b>No services yet.</b> Get started by adding a prior authorization above.                              |
| <ul> <li>Next 14 days (0)</li> <li>Next 30 days (0)</li> </ul>        |                                                                                                    |
| Filter by user                                                        |                                                                                                    |
| Filter by user 🗸                                                      |                                                                                                    |
| Filter by health plan                                                 |                                                                                                    |

→ Bypassing account verification will also **prevent** you from using the <u>search bar</u> at the top of the dashboard to search for a specific tracking ID.

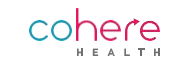